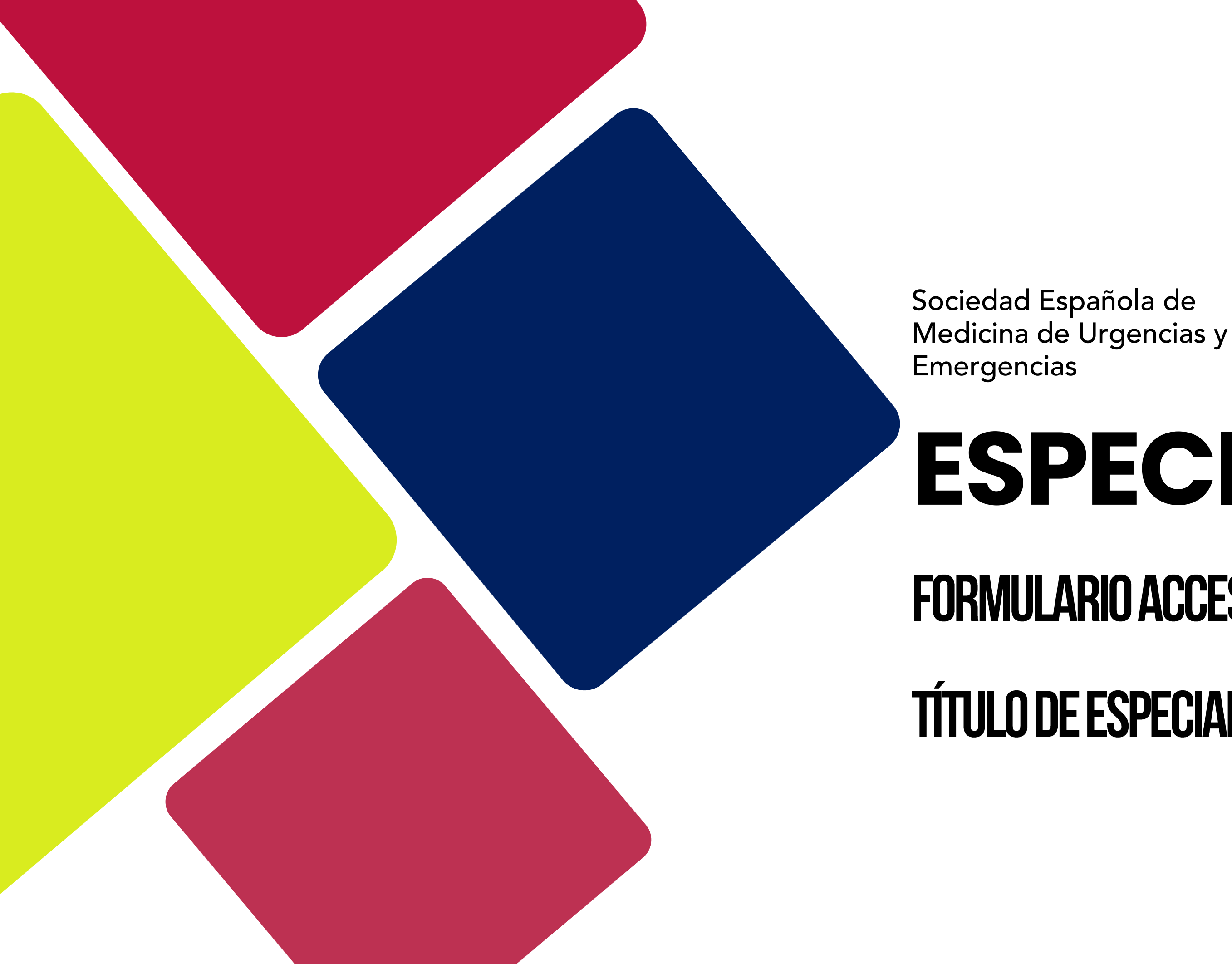

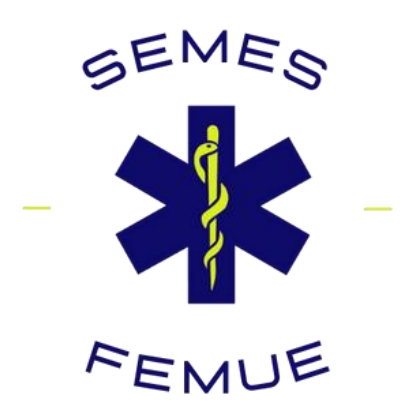

# ESPECIALIDAD FORMULARIO ACCESO EXTRAORDINARIO AL TÍTULO DE ESPECIALISTA MUE

Bienvenidos | Benvinguts | Ongi etorri | Benvidos | Benvinguts | Welcome | Bienvenue

MINISTERIO DE SANIDAD

GOBIERNO DE ESPAÑA

### ACCEDE A LA PÁGINA DE LA SEDE ELECTRÓNICA DEL **MINISTERIO DE SANIDAD**

Accede desde aquí

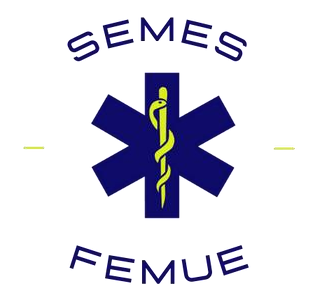

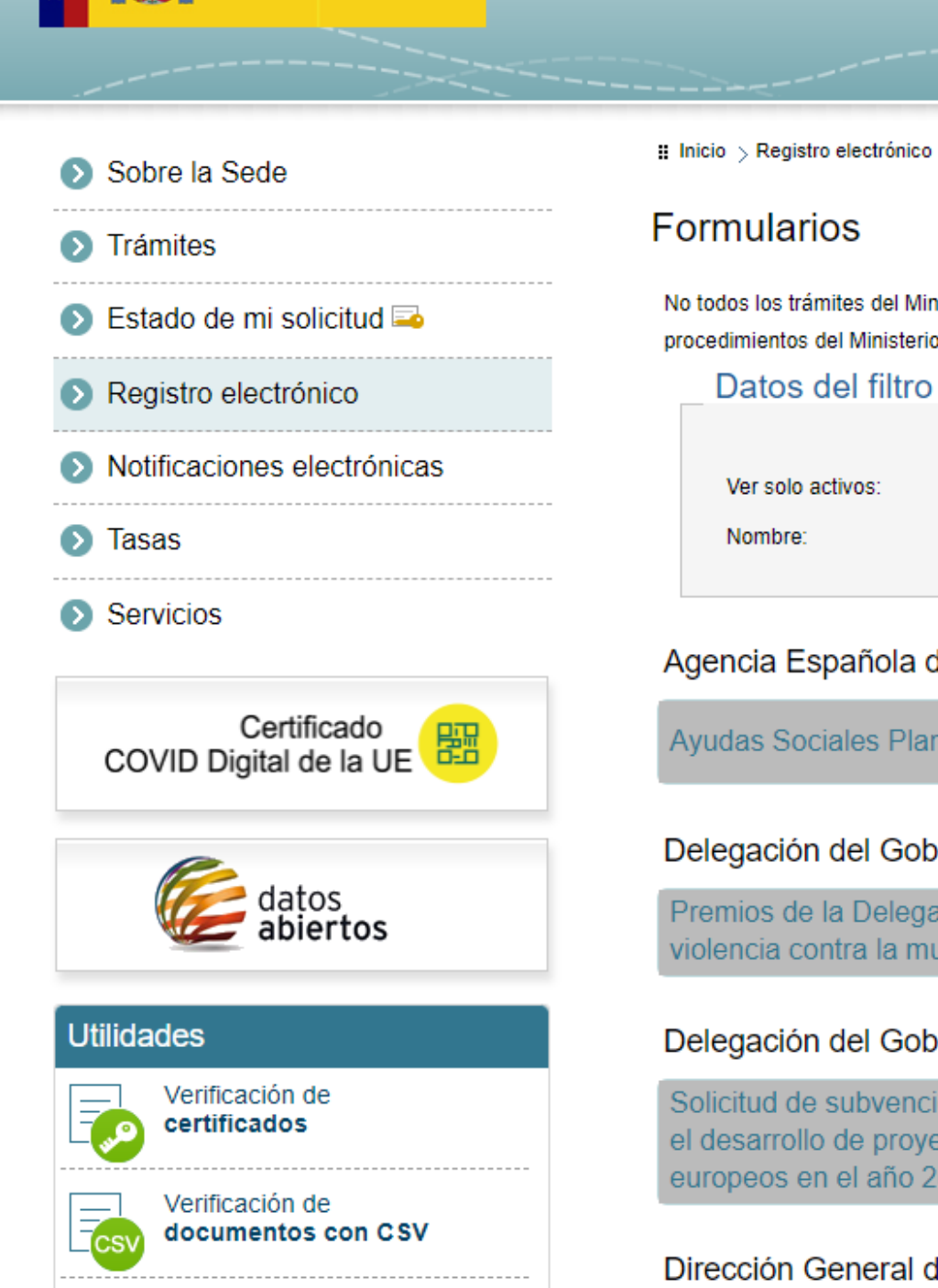

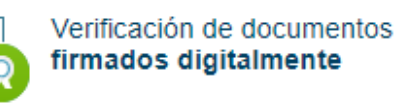

Información

Sostenible

Subvenciones

| Benvinguts   Welcome   Bienvenue | 📇 Mapa web | Ontactar | Q Buscar | 03/10/2024 11:45:21            |  |
|----------------------------------|------------|----------|----------|--------------------------------|--|
| Sede Electrónica                 |            |          |          | Asesoramiento electrónico      |  |
|                                  |            |          |          | Acceso a la web del Ministerio |  |
|                                  |            |          | 1        |                                |  |

No todos los trámites del Ministerio de Sanidad se realizan mediante estos formularios. Puede acceder a la información de todos los procedimientos del Ministerio de Sanidad, incluyendo su lugar de acceso, desde la página de Trámites.

### Datos del filtro de búsqueda

| OS: |  |
|-----|--|
|     |  |
|     |  |

### Agencia Española de Medicamentos y Productos Sanitarios

| les Plan de 2021 | AEMPS | • |
|------------------|-------|---|
|                  |       |   |

#### Delegación del Gobierno contra la Violencia de Género

| Delegación del Gobierno contra la Violencia de Género a tesis doctorales sobre | 0 |
|--------------------------------------------------------------------------------|---|
| a la mujer                                                                     |   |

#### Delegación del Gobierno para el Plan Nacional sobre Drogas

| ovención para la concesión de ayudas en régimen de concurrencia competitiva para |   |
|----------------------------------------------------------------------------------|---|
| proyectos de investigación en materia de adicciones financiadas con fondos       | • |
| año 2022                                                                         |   |

### Dirección General de Agenda 2030

| destinadas a | a acciones | para el | impulso | de l | la Agenda | 2030 | en la | as Entidades I | Locales |  |
|--------------|------------|---------|---------|------|-----------|------|-------|----------------|---------|--|
|              |            |         |         |      |           |      |       |                |         |  |

Subvenciones para la promoción e implementación de la Agenda 2030 para el Desarrollo

Θ

# APARTADO: REGISTRO Electrónico

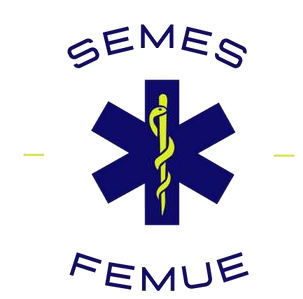

| Bienvenidos   Benvinguts   Ongi etorri   Benvidos   Ber                       | nvinguts   Welcome   Bienvenue   🖧 Mapa web @ Contactar Q Buscar                                                                                                    | 10/2024 11:45:21                            |
|-------------------------------------------------------------------------------|----------------------------------------------------------------------------------------------------|---------------------------------------------|
| GOBIERNO<br>DE ESPAÑA MINISTERIO<br>DE SANIDAD                                | Sede Electrónica                                                                                                    | miento electrónico<br>la web del Ministerio |
| Sobre la Sede                                                                 | Inicio > Registro electrónico Formularios                                                                                                    |                                             |
| <ul> <li>Trámites</li> <li>Estado de mi solicitud =</li> </ul>                | No todos los trámites del Ministerio de Sanidad se realizan mediante estos formularios. Puede acceder a la información d<br>procedimientos del Ministerio de Sanidad, incluyendo su lugar de acceso, desde la página de Trámites. | e todos los                                 |
| <ul> <li>Registro electrónico</li> <li>Notificaciones electrónicas</li> </ul> | Datos del filtro de búsqueda       Ver solo activos:                                                                                                    |                                             |
| <ul> <li>Tasas</li> <li>Servicios</li> </ul>                                  | Nombre:                                                                                                    |                                             |
| Certificado<br>COVID Digital de la UE                                         | Agencia Española de Medicamentos y Productos Sanitarios<br>Ayudas Sociales Plan de 2021 AEMPS                                                                                                    | O                                           |
| datos<br>abiertos                                                             | Delegación del Gobierno contra la Violencia de Género<br>Premios de la Delegación del Gobierno contra la Violencia de Género a tesis doctorales so<br>violencia contra la mujer                                                   | bre                                         |
| Utilidades                                                                    | Delegación del Gobierno para el Plan Nacional sobre Drogas                                                                                                    |                                             |
| Verificación de<br>Verificación de<br>Verificación de                         | Solicitud de subvención para la concesión de ayudas en régimen de concurrencia competit<br>el desarrollo de proyectos de investigación en materia de adicciones financiadas con fondo<br>europeos en el año 2022                  | iva para<br>s 🕂                             |
| Verificación de documentos<br>firmados digitalmente                           | Dirección General de Agenda 2030<br>Subvenciones destinadas a acciones para el impulso de la Agenda 2030 en las Entidades                                                                                                    | Locales 🕒                                   |
| Información                                                                   | Subvenciones para la promoción e implementación de la Agenda 2030 para el Desarrollo<br>Sostenible                                                                                                    | •                                           |

# ACCEDE AL ÍNDICE DE FORMULARIOS

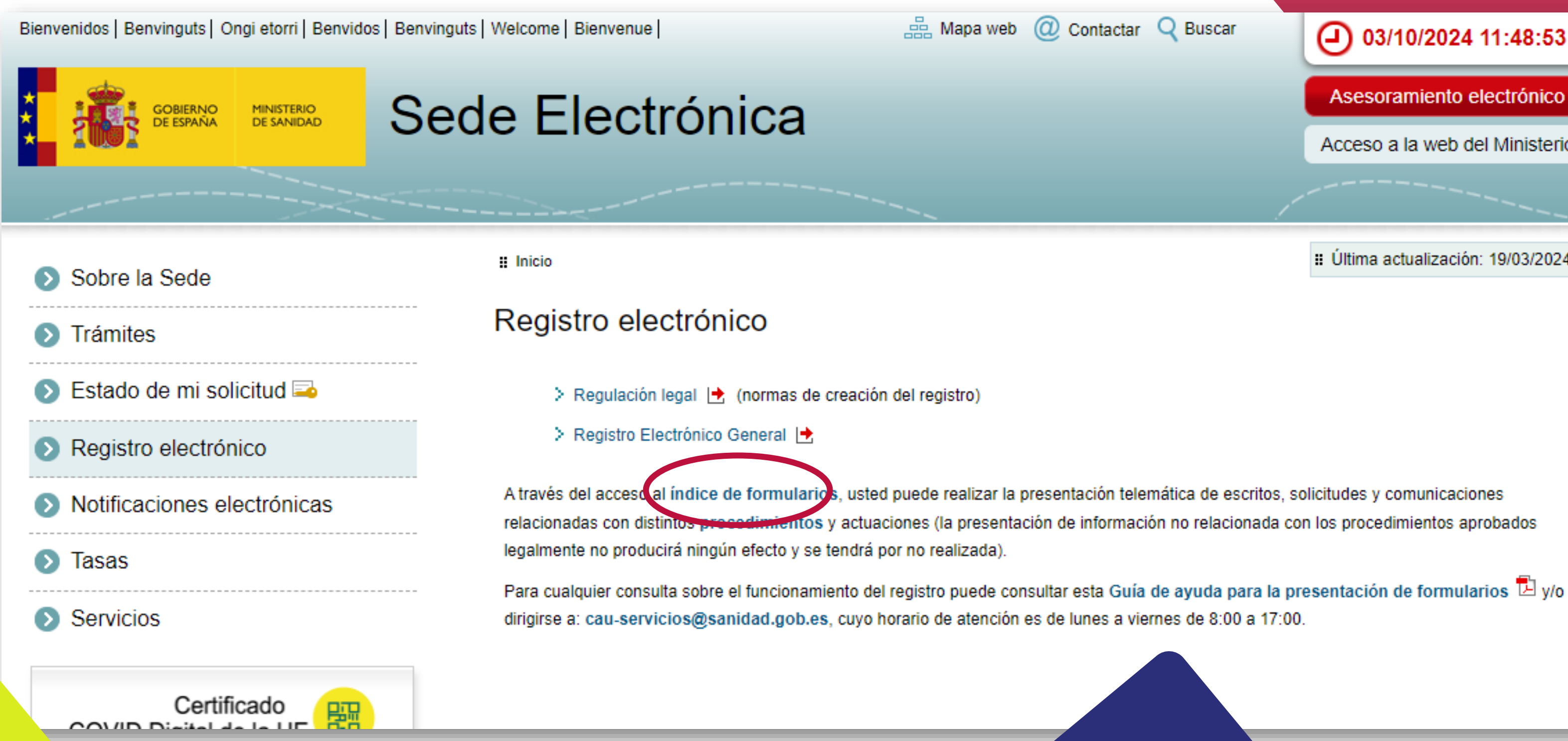

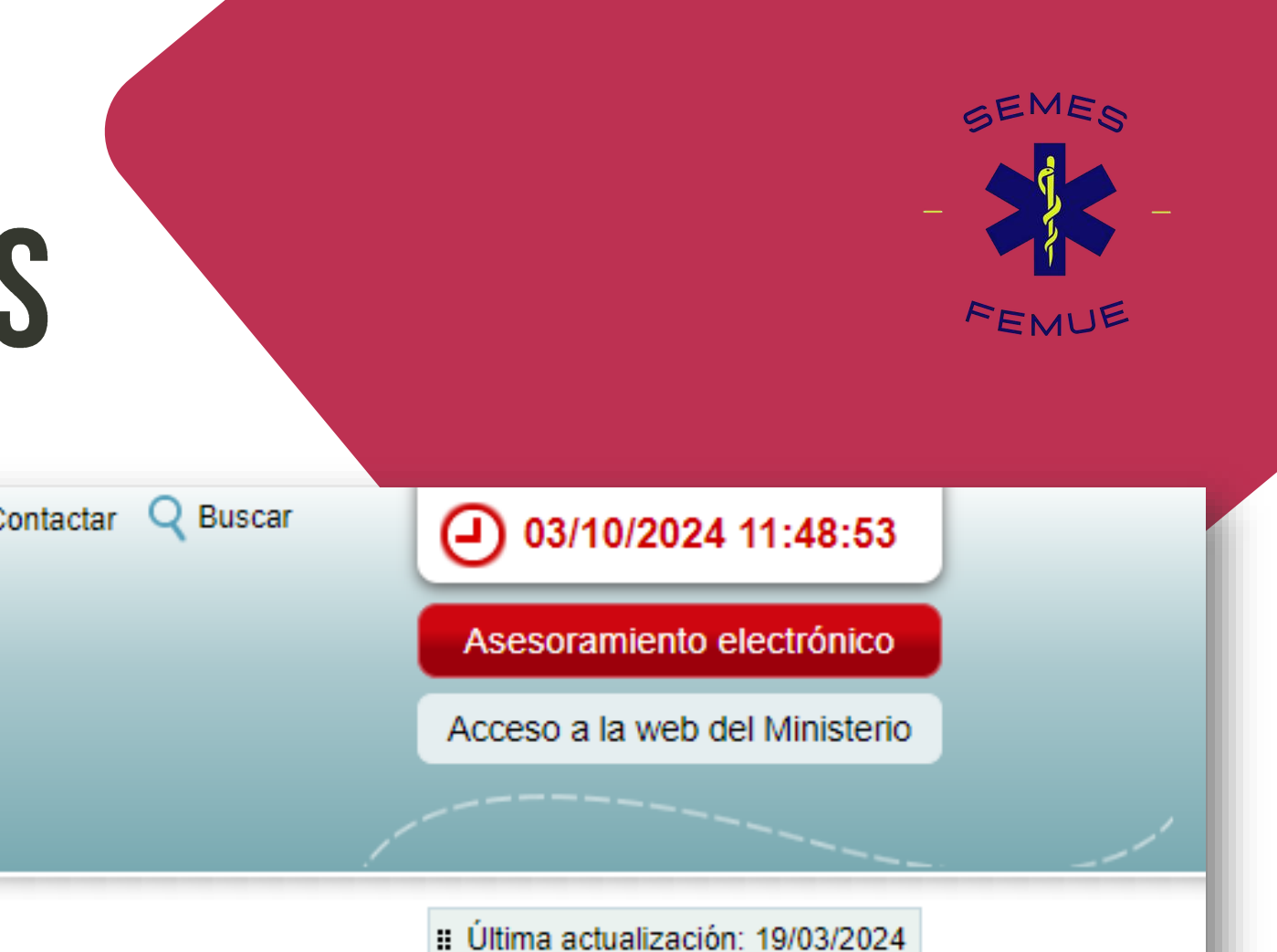

itentos y actuaciones (la presentación de información no relacionada con los procedimientos aprobados

### Desplázate por la página de formularios hasta llegar al apartado <u>DIRECCIÓN</u> <u>GENERAL DE ORDENACIÓN</u> <u>PROFESIONAL</u>

Accede desde aquí

| Asignación de número clave de laboratorio o empresa ofertante al Sistema Nacional de Salud                                                                                              | 0 |
|----------------------------------------------------------------------------------------------------|---|
| Comunicación de un medicamento licencia de un innovador                                                                                                    | 0 |
| Acreditación de la protección de patente de producto en los medicamentos afectados por las deducciones (4%, 7,5% y 15%)                                                                 | 0 |
| Reducción voluntaria de los precios de los medicamentos sin modificación del código nacional a<br>instancia de parte                                                                    | 0 |
| Reducción voluntaria de precios de productos sanitarios sin modificación de código nacional                                                                                             | 0 |
| Dirección General de Derechos de la Infancia y de la Adolescencia                                                                                                    |   |
| Solicitudes de Organismos de Intermediación en Adopción Internacional                                                                                                    | • |
| Dirección General de Diversidad Familiar y Servicios Sociales                                                                                                    |   |
| Presentación de candidaturas a las vocalías del Consejo Estatal del Pueblo Gitano                                                                                                    | • |
| Premios Estatales al Voluntariado. Modalidad Colectiva                                                                                                    | • |
| Premios Estatales al Voluntariado. Modalidad Individual                                                                                                    | • |
| Premios Estatales al Voluntariado. Modalidad Investigación                                                                                                    | 0 |
| Gestión de concesión directa de subvenciones a actividades de interés general consideradas de<br>interés social con cargo a la asignación tributaria del Impuesto sobre Sociedades 2020 | • |
| Dirección General de Ordenación Profesional                                                                                                    |   |
| Sel cited de sede de examen para la prueba objeti o prevista en el artículo 3 del Real Decreto<br>1753/1998, de 31 de julio                                                             | • |
| Solicitud de Autorización para el ejercicio de la función de Médico General/de Familia                                                                                                  | 0 |
| Reconocimiento de interés sanitario para actos de carácter científico                                                                                                    | 0 |
| Alta voluntaria de profesionales en el Registro Estatal de Profesionales Sanitarios (REPS)                                                                                              | 0 |
| Solicitud de Nueva Especialidad en Ciencias de la Salud                                                                                                    | 0 |
| Acceso extraordinario al título de especialista en Medicina de Argencias y Emergencias                                                                                                  |   |

#### Dirección General de Políticas de Discapacidad

 Revisión de los actos de la Organización Nacional de Ciegos Españoles (ONCE), en materia de las modalidades y productos de juego que tiene autorizados, en cuantía superior a 30.000
 Image: Contract of the superior a superior a sup

0

Revisión de los actos de la Organización Nacional de Ciegos, en materia de pérdida de condición de afiliado (permanente o transitorio) a la citada Organización, bien por sanción disciplinaria bien por recuperación de la visión

### Desde aquí, con tu clave o certificado digital podrás solicitar el acceso a la **Especialidad MUE.**

Recuerda que solo se atenderán las solicitudes enviadas según el plazo definido por mes de nacimiento según el cronograma establecido.

### Dirección General de Ordenación Profesional

Solicitud de sede de examen para la prueba Decreto 1753/1998, de 31 de julio

Solicitud de Autorización para el ejercicio de

Reconocimiento de interés sanitario para act

Alta voluntaria de profesionales en el Registi

Solicitud de Nueva Especialidad en Ciencias

Acceso extraordinario al título de especialista

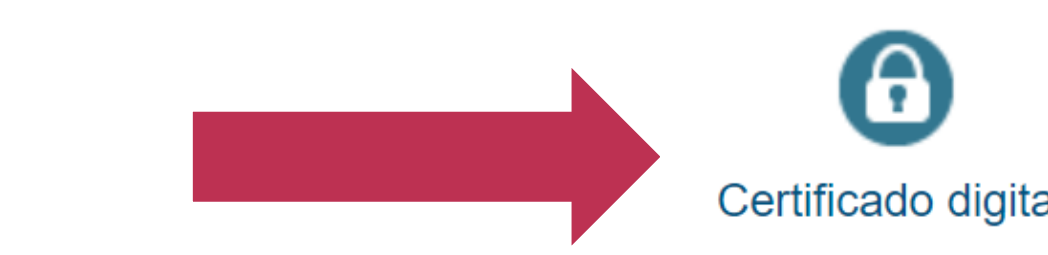

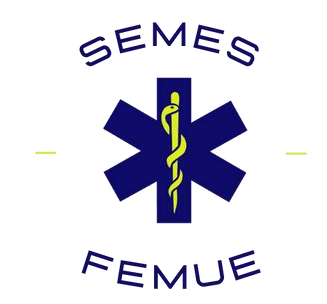

| objetiva previs  | ta en el artículo 3 del Real                     | 0 |
|------------------|--------------------------------------------------|---|
| la función de N  | Médico General/de Familia                        | 0 |
| tos de carácter  | científico                                       | 0 |
| ro Estatal de Pi | rofesionales Sanitarios (REPS)                   | 0 |
| s de la Salud    |                                                  | 0 |
| a en Medicina (  | de Urgencias y Emergencias <mark>¡NUEVO</mark> ! | 8 |
| al               | (<br>Clave                                       |   |

Una vez dentro, hay que cumplimentar como se indica en las imágenes.

<mark>El proceso no lleva más de</mark>

<mark>10 minutos.</mark>

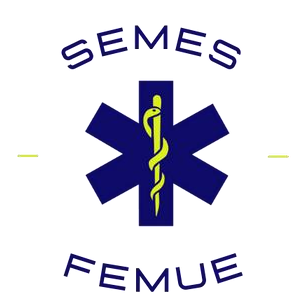

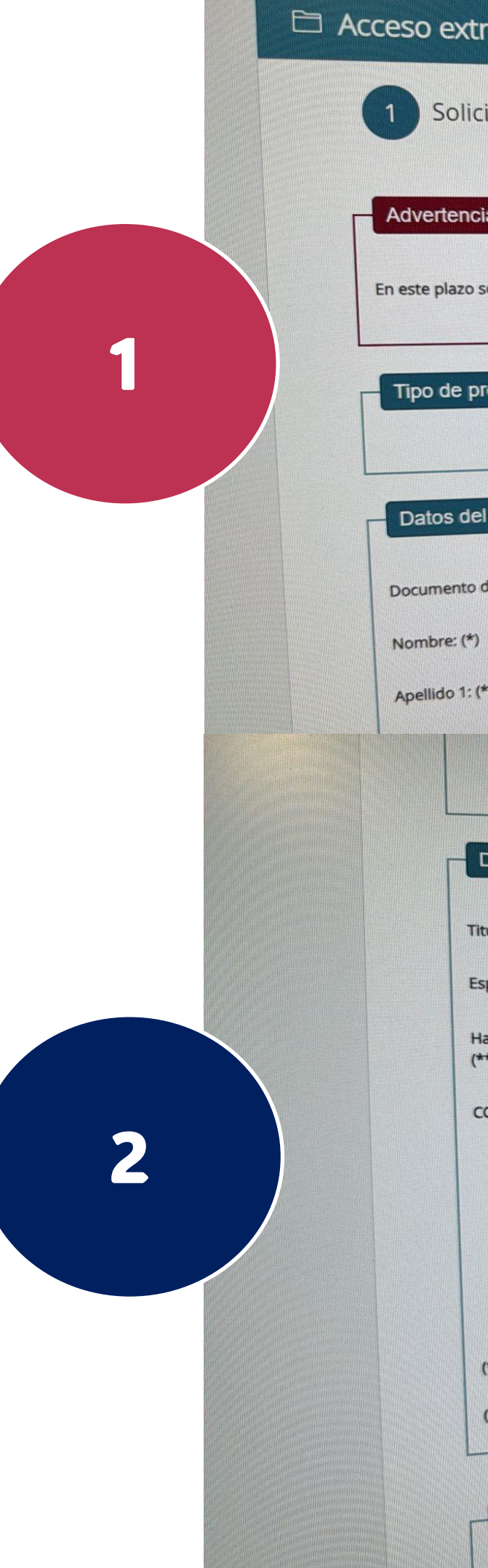

| traordinario al título de es                        | speciali                                 | sta en Medicina (                                                                                                    | de Urger       | icias y Emergencias        |   |
|-----------------------------------------------------|------------------------------------------|----------------------------------------------------------------------------------------------------|----------------|----------------------------|---|
| citud 2                                             | 2 Valic                                  | le su solicitud                                                                                                    | 3              | Información de Registro    |   |
| ia                                                  | an an an an an an an an an an an an an a |                                                                                                    |                |                            |   |
|                                                     |                                          |                                                                                                    |                |                            |   |
| solo está permitido el acceso extraordinari         | o para solici                            | tantes nacidos en enero.                                                                                                    |                |                            |   |
| resentación                                         |                                          |                                                                                                    |                |                            |   |
| En nombre pro                                       | pio                                      | O En representación de                                                                                                    | eterceros      |                            |   |
|                                                     |                                          |                                                                                                    |                |                            | 2 |
| I Solicitante (Persona Pisica)                      |                                          | And Andrewsky and Andrewsky an |                |                            |   |
| de identidad: (*)                                   |                                          |                                                                                                    |                |                            |   |
| •                                                   |                                          |                                                                                                    |                |                            |   |
| (*)                                                 |                                          |                                                                                                    |                |                            |   |
|                                                     |                                          |                                                                                                    |                |                            |   |
| Datos de la Solicitud                               |                                          | Medicina                                                                                                    |                |                            |   |
| specialidad previa: (**)                            |                                          | MEDICINA INTERNA                                                                                                    |                |                            |   |
| Habilitación en Medicina General/de Familia(<br>**) | (Pre-95):                                | Seleccione una opción                                                                                                    | ~              |                            |   |
| CCAA que certifica servicios prestados: (*)         |                                          |                                                                                                    |                | Delacioado de Asturías     |   |
| Andalucia                                           |                                          | Aragón<br>Canarias                                                                                                    |                | Cantabria                  | 2 |
| Islas Baleares     Castilla y León                  |                                          | Castilla La Mancha                                                                                                    |                | Cataluña                   |   |
| Comunidad Valenciana                                |                                          | Extremadura                                                                                                    |                | Comunidad Foral de Navarra |   |
| Comunidad de Madrid                                 |                                          | Región de Murcia                                                                                                    |                | INGESA (Ceuta y Meliila)   |   |
| País Vasco                                          |                                          | La Rioja                                                                                                    |                |                            |   |
| (*) Los campos son obligatorios.                    |                                          | uction Habilitación en                                                                                                    | Medicina Gener | al/de Familia              |   |
| (**) Es obligatorio indicar una Especialidad        | previa o sele                            | eccionar Si erritadina                                                                                                    |                |                            |   |
|                                                     |                                          |                                                                                                    |                |                            |   |
|                                                     |                                          |                                                                                                    |                |                            |   |
| Órgano destino                                      |                                          |                                                                                                    | al             |                            |   |
|                                                     | Direcció                                 | n General de Ordenación Protesion                                                                                                    |                | hal de 2016, relativo      |   |

in stario

de 27 de abril de 2010, relación

Una vez dentro, hay que cumplimentar como se indica en las imágenes.

<mark>El proceso no lleva más de</mark>

<mark>10 minutos.</mark>

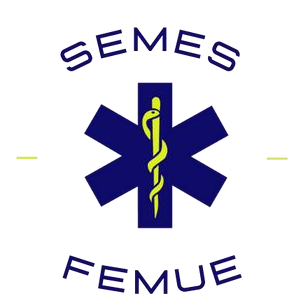

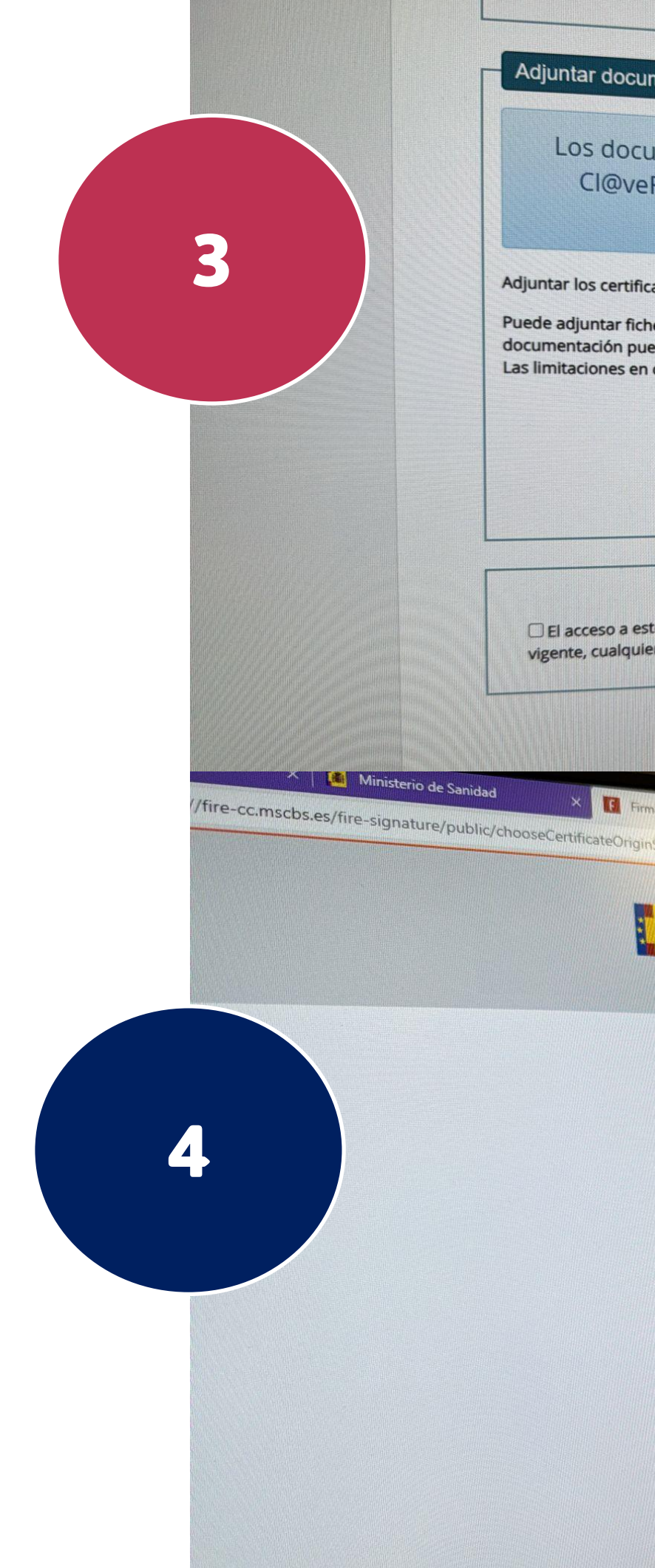

| ocumentación                                                                                                    |   |            |
|----------------------------------------------------------------------------------------------------|---|------------|
| ocumentos serán firmados durante el envío. Si no dispone de usuario válido en<br>veFirma necesitará un certificado local, y en ese caso se recomienda utilizar el<br>programa Autofirma que puede descargar pulsando en este enlace                                                                                                    |   |            |
| tificados de la Consejería/Departamento de Sanidad o del INGESA para la acreditación del ejercicio profesional<br>ficheros con extensión doc, docx, pdf, xls, xlsx, txt, rtf, jpg, tif, tiff y zip, pulsando el botón Añadir ficheros. Para la gestión de la<br>puede consultar el manual de ayuda.<br>e en cuanto a la subida de ficheros son 15 ficheros en total y 20 Mb de tamaño total. |   |            |
|                                                                                                    |   | $\bigcirc$ |
| a este sistema está RESTRINGIDO a los usuarios identificados con un certificado digital válido. De acuerdo con la legislación<br>quier actividad en el mismo puede ser registrada. Si consiente en seguir usándolo, usted acepta estas condiciones de uso.                                                                                                    |   | $\bigcirc$ |
| Guardar borrador Limpiar Accepta                                                                                                    |   |            |
| Firma con certificado local × +<br>HginService?certorigin=local&origforced=true&transactionid=a0e6556f-ddo1-4524 644 target                                                                                                    | T |            |
| FIRma Electrónica - FIRe<br>Firma solicitada por MSCBS Registro Telematico                                                                                                    |   |            |
| Firma con certificado local                                                                                                    |   |            |
| Firmar                                                                                                    |   |            |
| Advertencia: La firma se va a realizar con AutoFirma. Asegúrese de tener instatado AutoFirma 1.3 o superior.                                                                                                    |   |            |
| Cancelar                                                                                                    |   |            |

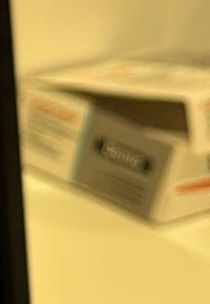

Una vez dentro, hay que cumplimentar como se indica en las imágenes.

<mark>El proceso no lleva más de</mark>

<mark>10 minutos.</mark>

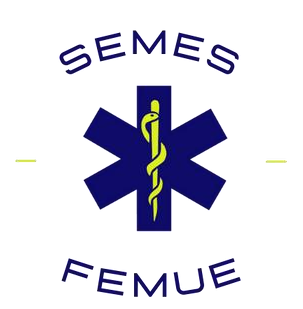

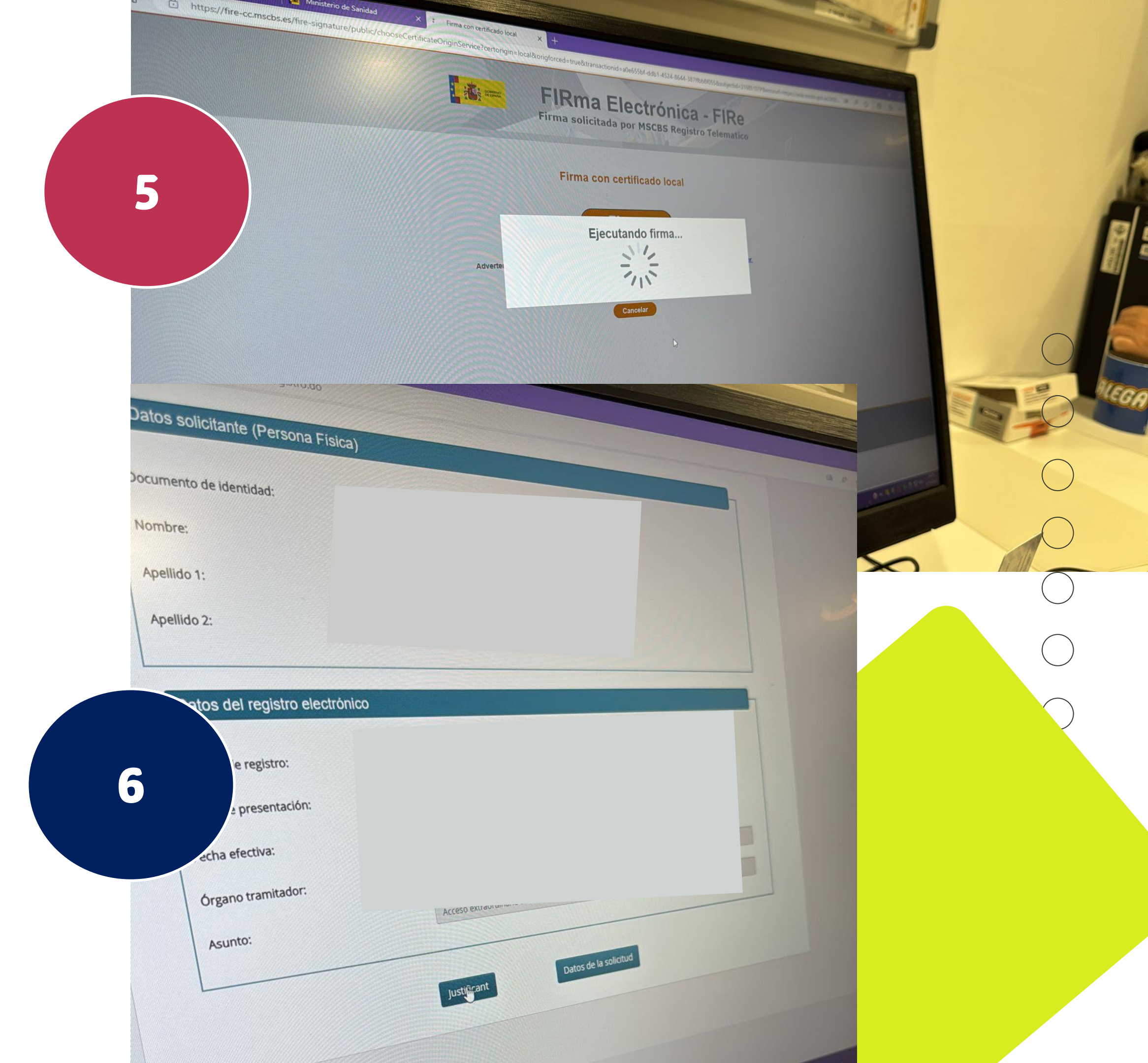

Una vez dentro, hay que cumplimentar como se indica en las imágenes.

<mark>El proceso no lleva más de</mark>

<mark>10 minutos.</mark>

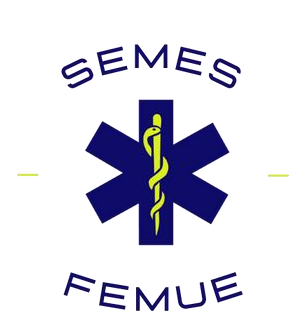

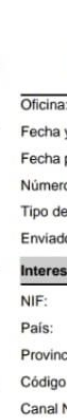

Inform Tipo As Resum Unidad destino Ref. Exp No. Exp Nombre Tamañ

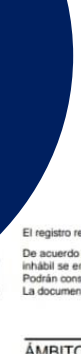

7

Nº REO

Adjunte Nombre Tamañe Validez Tipo: Hash: Observ

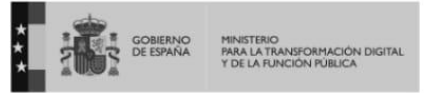

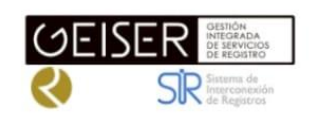

### **RECIBO DE PRESENTACIÓN EN OFICINA DE REGISTRO**

| a:                                                                                                  |                                                                                                    |                                                                                                    |                                                                                        |                                                                                                 |
|----------------------------------------------------------------------------------------------------|----------------------------------------------------------------------------------------------------|----------------------------------------------------------------------------------------------------|----------------------------------------------------------------------------------------|-------------------------------------------------------------------------------------------------|
| y hora de re                                                                                        | egistro en                                                                                                    |                                                                                                    |                                                                                        |                                                                                                 |
| presentació                                                                                         | n:                                                                                                    |                                                                                                    |                                                                                        |                                                                                                 |
| o de registro                                                                                       | D:                                                                                                    |                                                                                                    |                                                                                        |                                                                                                 |
| e documenta                                                                                         | ación física:                                                                                                    |                                                                                                    |                                                                                        |                                                                                                 |
| to por SIR:                                                                                         |                                                                                                    |                                                                                                    |                                                                                        |                                                                                                 |
| sado                                                                                                |                                                                                                    |                                                                                                    |                                                                                        |                                                                                                 |
|                                                                                                    | An the same since the set                                                                                                    |                                                                                                    | Nombre:                                                                                |                                                                                                 |
|                                                                                                    |                                                                                                    |                                                                                                    | Municipio:                                                                             |                                                                                                 |
| cia:                                                                                                |                                                                                                    |                                                                                                    | Dirocción:                                                                             |                                                                                                 |
| Destal:                                                                                             |                                                                                                    |                                                                                                    | Taléfana:                                                                              |                                                                                                 |
| Notif:                                                                                              |                                                                                                    |                                                                                                    | Corres                                                                                 |                                                                                                 |
| NOUI.                                                                                               |                                                                                                    |                                                                                                    | Observaciones                                                                          |                                                                                                 |
|                                                                                                    |                                                                                                    |                                                                                                    | Observaciones.                                                                         |                                                                                                 |
| ación del re                                                                                        | egistro                                                                                                    |                                                                                                    |                                                                                        |                                                                                                 |
| siento:                                                                                             |                                                                                                    | Entrada                                                                                                    |                                                                                        |                                                                                                 |
| nen/Asunto:                                                                                         |                                                                                                    | Acceso extraordinario al título de espe                                                                                                    | cialista en Medicina de l                                                              | Urgencias y Emergencias                                                                         |
| d de tramitac<br>b/Centro dire<br>kterna:                                                           | ción<br>ectivo:                                                                                                    | Dirección General de Ordenación Pro                                                                                                    | lesional - E04939505 / N                                                               | linisterio de Sanidad                                                                           |
| pediente:                                                                                           |                                                                                                    |                                                                                                    |                                                                                        |                                                                                                 |
| tos                                                                                                 |                                                                                                    |                                                                                                    |                                                                                        |                                                                                                 |
| 105                                                                                                 |                                                                                                    |                                                                                                    |                                                                                        |                                                                                                 |
| e:                                                                                                  |                                                                                                    |                                                                                                    |                                                                                        |                                                                                                 |
| io (Bytes):                                                                                         | 141.118                                                                                                    |                                                                                                    |                                                                                        |                                                                                                 |
| Z:                                                                                                  | Copia                                                                                                    |                                                                                                    |                                                                                        |                                                                                                 |
|                                                                                                    | Documento Adju                                                                                                    | into                                                                                                    |                                                                                        |                                                                                                 |
|                                                                                                    |                                                                                                    |                                                                                                    |                                                                                        |                                                                                                 |
| vaciones:                                                                                           |                                                                                                    |                                                                                                    |                                                                                        |                                                                                                 |
|                                                                                                    |                                                                                                    |                                                                                                    |                                                                                        |                                                                                                 |
| o realizado está<br>rdo con el art. 3<br>e entenderá real<br>consultar el estac<br>nentación adjunt | amparado en el Articulo<br>1.2b de la Ley 39/15,<br>lizada en la primera hor<br>do de su registro en Car<br>ta estará disponible para | o 16 de la Ley 39/2015.<br>a los efectos del cómputo de plazo fijado en días h<br>ra del primer día habi siguiente salvo que una nom<br>peta ciudadana. https://sede.administracion.gob.es/c<br>a su consulta y descarga durante un período de un a | àbiles, y en lo que se refiere al<br>la permita expresamente la reco<br>arpeta/<br>ño. | cumplimiento de plazos por los interesados, la presentación en un día<br>pición en día inhábil. |
| TO-PREFI                                                                                            | 10 CSV                                                                                                    |                                                                                                    |                                                                                        | FECHA Y HORA DEL DOCUMENTO                                                                      |
|                                                                                                    |                                                                                                    |                                                                                                    |                                                                                        | 03/10/2024 13:06:23 (Horario peninsular)                                                        |
| GISTRO                                                                                              | DIREC                                                                                                    | CIÓN DE VALIDACIÓN                                                                                                    |                                                                                        | VALIDEZ DEL DOCUMENTO                                                                           |
|                                                                                                    | https://se                                                                                                    | ede.administracionespublicas.gob.es/valio                                                                                                    | ia                                                                                     | Original                                                                                        |
|                                                                                                    |                                                                                                    |                                                                                                    |                                                                                        |                                                                                                 |
|                                                                                                    |                                                                                                    |                                                                                                    |                                                                                        |                                                                                                 |
|                                                                                                    |                                                                                                    |                                                                                                    |                                                                                        |                                                                                                 |
| tos                                                                                                 |                                                                                                    |                                                                                                    |                                                                                        |                                                                                                 |
|                                                                                                    |                                                                                                    |                                                                                                    |                                                                                        |                                                                                                 |
| U.                                                                                                  | SOLICITUD.xml                                                                                                    |                                                                                                    |                                                                                        |                                                                                                 |
| io (Bytes):                                                                                         | 9.485                                                                                                    |                                                                                                    |                                                                                        |                                                                                                 |
| Z:                                                                                                  |                                                                                                    |                                                                                                    |                                                                                        |                                                                                                 |
|                                                                                                    |                                                                                                    |                                                                                                    |                                                                                        |                                                                                                 |

Observaciones: Solicitud registro

## PLAZOS

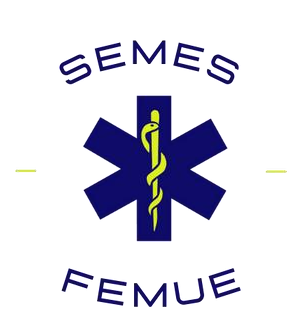

| Personas solicitantes agrupadas por mes de<br>nacimiento |         |
|----------------------------------------------------------|---------|
| Grupo 1. Nacidos en ENERO                                | Del 3 a |
| Grupo 2. Nacidos en FEBRERO                              | Del 19  |
|                                                          | inclusi |
| Grupo 3. Nacidos en MARZO                                | Del 4 a |
| Grupo 4. Nacidos en ABRIL                                | Del 20  |
|                                                          | inclusi |
| Grupo 5. Nacidos en MAYO                                 | Del 6 a |
| Grupo 6. Nacidos en JUNIO                                | Del 22  |
|                                                          | inclusi |
| Grupo 7. Nacidos en JULIO                                | Del 7 a |
| Grupo 8. Nacidos en AGOSTO                               | Del 23  |
|                                                          | inclusi |
| Grupo 9. Nacidos en SEPTIEMBRE                           | Del 8 a |
| Grupo 10. Nacidos en OCTUBRE                             | Del 24  |
|                                                          | inclusi |
| Grupo 11. Nacidos en NOVIEMBRE                           | Del 12  |
| Grupo 12. Nacidos en DICIEMBRE                           | Del 28  |

### Fechas de presentación

- al 18 de octubre de 2024 (ambos inclusive)
- de octubre al 3 de noviembre 2024 (ambos ive)
- al 19 de noviembre de 2024 (ambos inclusive)
- ) de noviembre al 5 de diciembre 2024 (ambos ive)
- al 21 de diciembre 2024 (ambos inclusive)
- 2 de diciembre de 2024 al 6 de enero 2025 (ambos ive)
- al 22 de enero de 2025 (ambos inclusive)
- 3 de enero al 7 de febrero de 2025 (ambos ive)
- al 23 de febrero de 2025 (ambos inclusive)
- l de febrero al 11 de marzo de 2025 (ambos ive)
- al 27 de marzo de 2025 (ambos inclusive)
- de marzo al 12 de abril de 2025 (ambos inclusive)

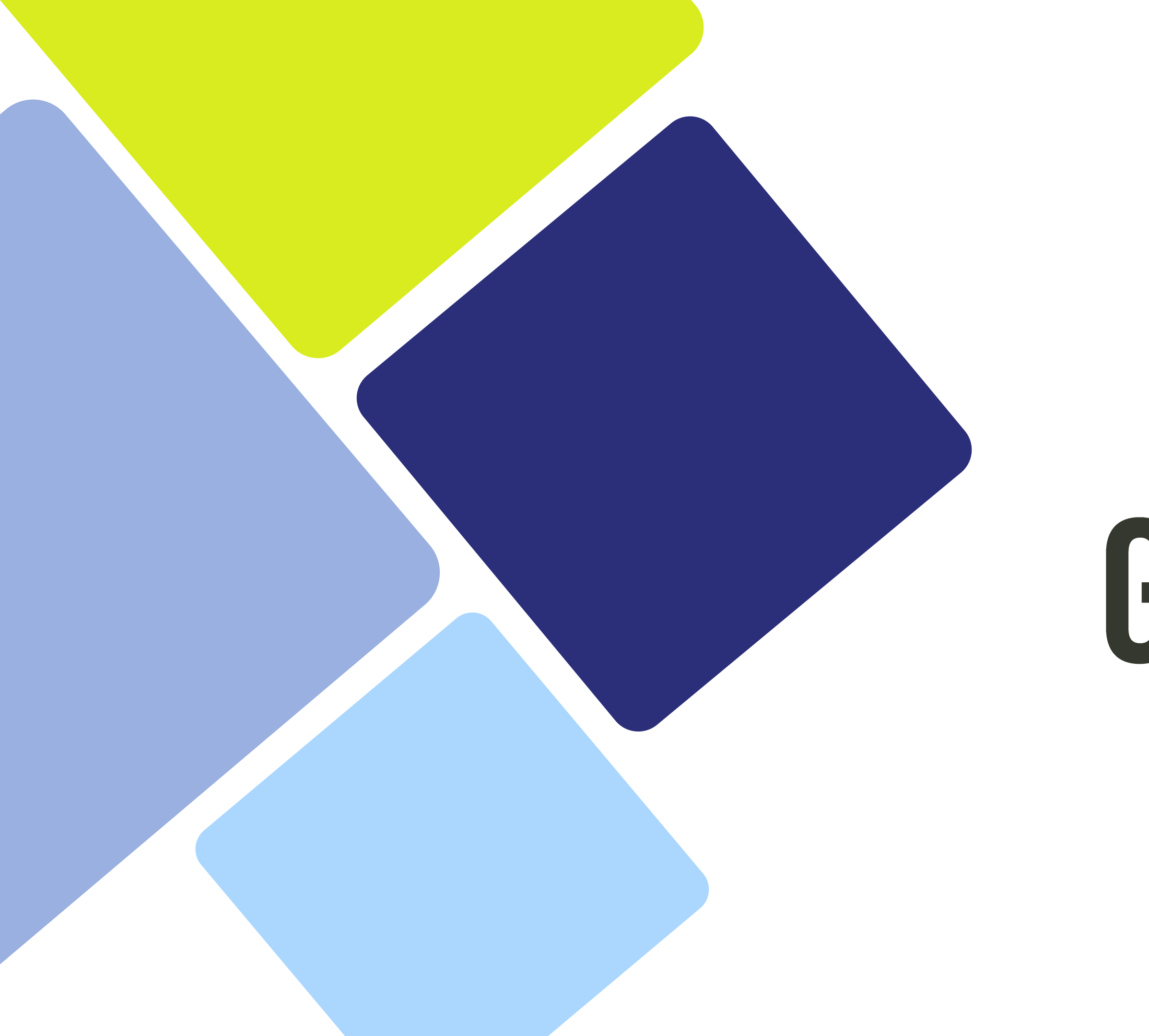

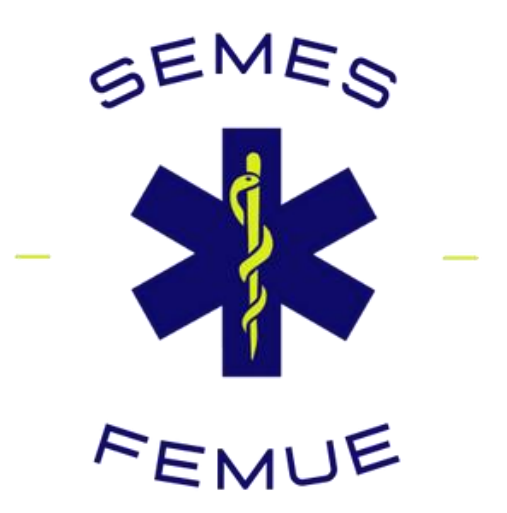

# GRACIAS